# MANUAL DE APOIO - PORTAL ESCROW -

# Autocontratação

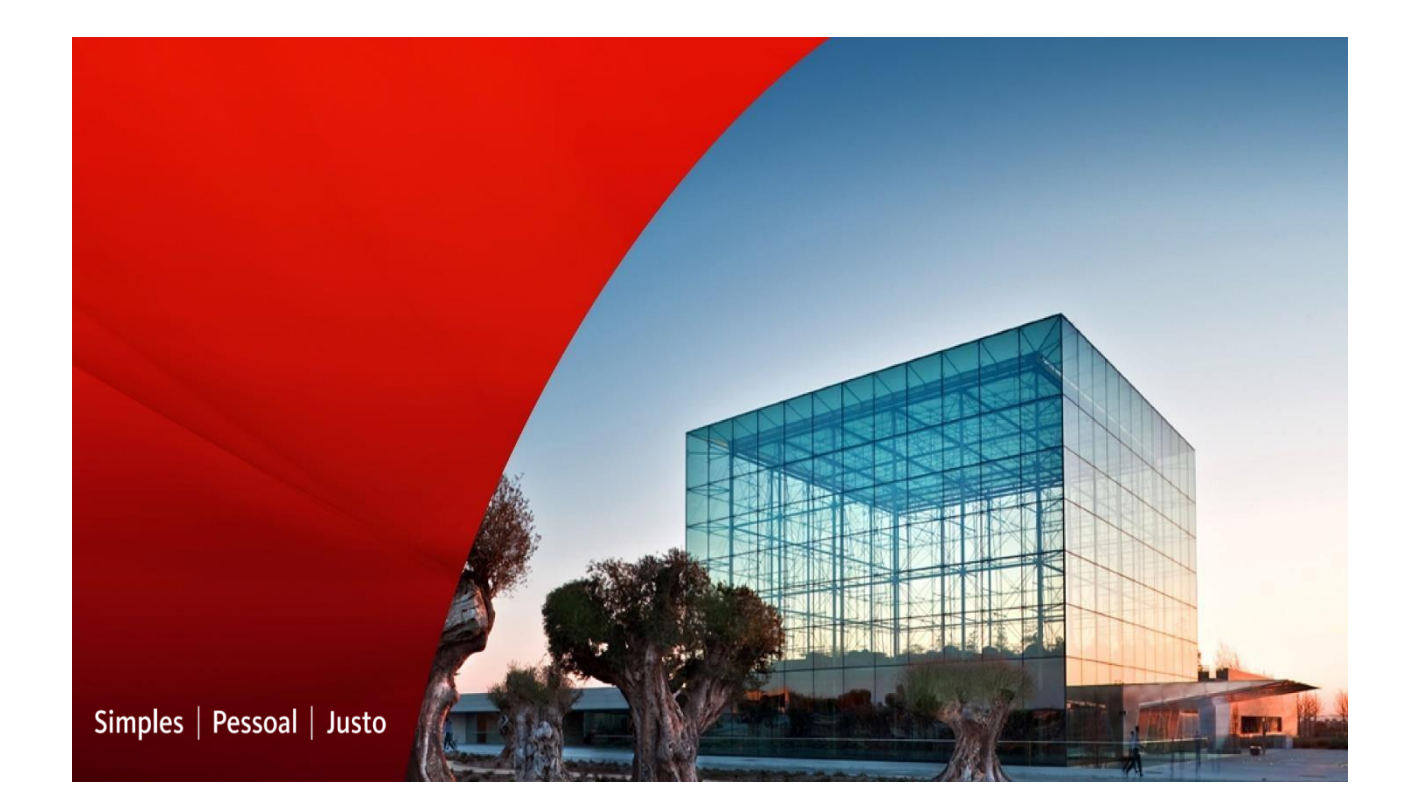

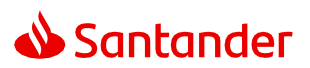

# Índice

| ACESSO AO PORTAL ESCROW                  | 3  |
|------------------------------------------|----|
| INÍCIO DO PREENCHIMENTO                  | 4  |
| ACOMPANHAMENTO E INCLUSÃO DE INFORMAÇÕES | 11 |
| DOCUMENTAÇÕES NECESSÁRIAS                | 21 |
| CONTATOS COMERCIAIS                      | 22 |

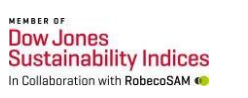

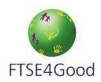

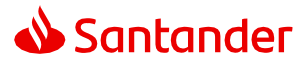

### **Acesso ao Portal Escrow**

O acesso ao Portal Escrow pode ser realizado pelo link: <u>www.santander.com.br/conta-</u> <u>escrow/simulacao ou buscando por "Escrow" no site www.santander.com.br</u>

Ao acessar o Portal, clique em "Simular":

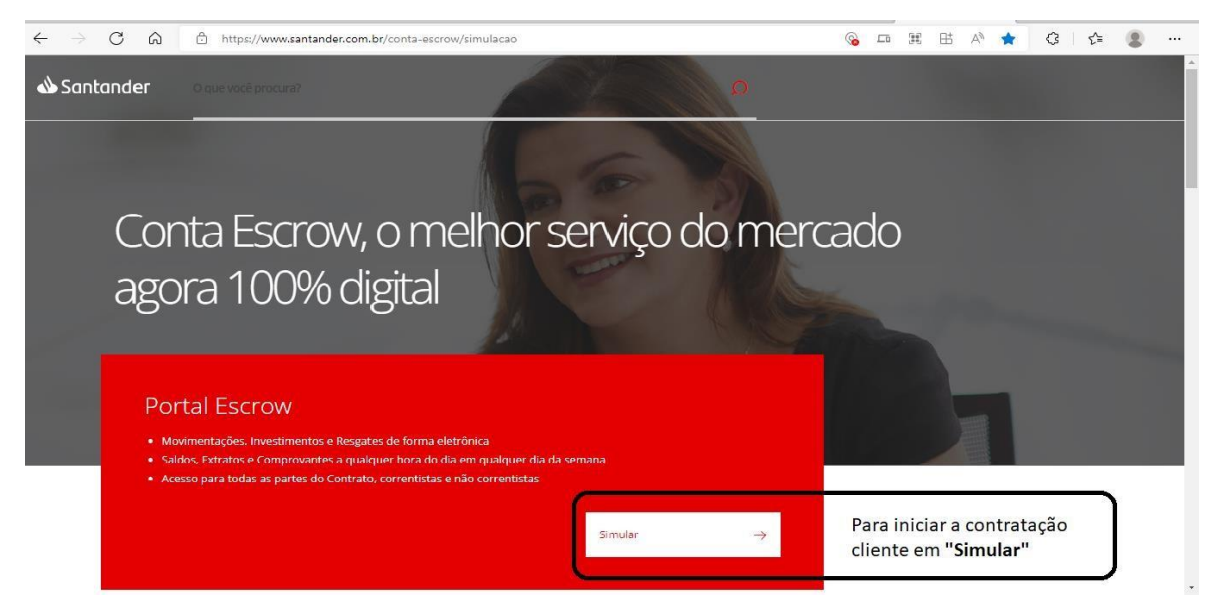

Preencha com seu e-mail e selecione "Começar Simulação":

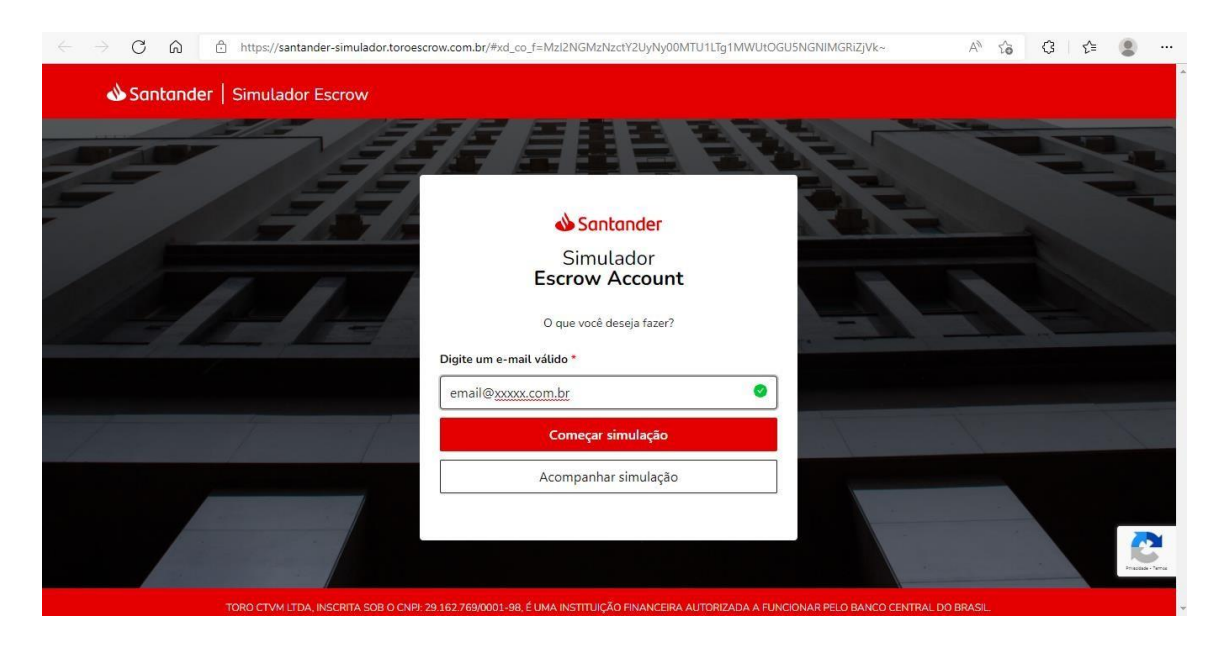

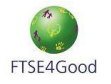

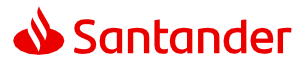

### Início do Preenchimento

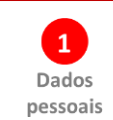

### Passo 1: Realizar o preenchimento dos seus Dados Pessoais:

|                                                                                                    | scrow               |                                         |                                                                                    | 0       | ball |
|----------------------------------------------------------------------------------------------------|---------------------|-----------------------------------------|------------------------------------------------------------------------------------|---------|------|
|                                                                                                    | 1<br>Dados pessoais | Dados<br>operacionais                   | 3)<br>Confirmação                                                                  |         |      |
|                                                                                                    |                     |                                         |                                                                                    |         |      |
| Dados pessoais<br>Insira os dados para prosseguir co<br>Razão Social / Nome *                                                                           | om a simulação:     | Em repre                                | sentação de •                                                                      |         |      |
| Dados pessoais<br>Insira os dados para prosseguir co<br>Razão Social / Nome •<br>þigite a Razão Social ou Nome                                          | om a simulação:     | Em repri                                | sentação de •<br>a Razão Social ou Nome a qual rep                                 | resenta |      |
| Dados pessoais<br>Insira os dados para prosseguir co<br>Razão Social / Nome *<br>þigite a Razão Social ou Nome<br>Telefone * ③                          | om a simulação:     | Em repri<br>Digite<br>E-mail •          | sentação de ●<br>a Razão Social ou Nome a qual rep<br>⊙                            | resenta |      |
| Dados pessoais<br>Insira os dados para prosseguir co<br>Razão Social / Nome *<br>bigite a Razão Social ou Nome<br>Telefone *<br>Digite o DDD e o número | om a simulação:     | Em repro<br>Digite<br>E-mail •<br>rafam | sentação de •<br>a Razão Social ou Nome a qual rep<br>②<br>rrtins@santander.com.br | resenta |      |

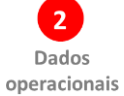

Passo 2: Realizar o preenchimento dos Dados Operacionais iniciando pela indicação das

### "Partes do contrato":

| → C බ 🖻 https://santar                                                                             | nder-simulador.toroescrow.com.br/cadas                        | stro                       |                                                   | A` ta 🔇 ta 😩                         |
|----------------------------------------------------------------------------------------------------|---------------------------------------------------------------|----------------------------|---------------------------------------------------|--------------------------------------|
| <b>ð Santander</b>   Simulador                                                                     | Escrow                                                        |                            |                                                   | ( <sup>1</sup> ) Sair                |
|                                                                                                    | Oados pessoais                                                | 2<br>Dados<br>operacionais | Confirmação                                       |                                      |
|                                                                                                    |                                                               |                            |                                                   |                                      |
| Importante frisar que a referida an<br>contrato, seja por questões legais     V Partes do contrato | álise poderá ensejar na recusa da opera<br>e/ou operacionais. | ção pelo BANCO SANTANDE    | R <mark>(BRASIL) S.A. caso haja algum empr</mark> | ecilho que inviabilize a execução do |

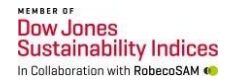

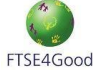

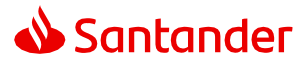

**Importante:** Para a estrutura de um Fundo de Investimento em Direitos Creditórios (FIDC) simples, serão necessárias no mínimo 02 (duas) Partes (A e B) e **01 (uma) conta.** 

A Parte A será o Titular da Conta, onde normalmente qualifica-se o Cedente. Para incluir as demais partes, basta clicar em "**Adicionar Parte**". Lembrando que a Segunda parte (Parte B) será o AGENTE DE GARANTIAS e, caso seja necessário, haverá possibilidade de inclusão de uma terceira parte (Parte C) como o FIDC, por exemplo:

| contrato, seja por questões legais e/ou operacion | ais.                                                                        |                   |
|---------------------------------------------------|-----------------------------------------------------------------------------|-------------------|
| <ul> <li>Partes do contrato</li> </ul>            |                                                                             | PASSO 1 DE 3 🧿    |
| Adicione as partes que fazem parte do seu co      | intrato:                                                                    |                   |
| O Lembre-se: As informações das partes (Razi      | o Social/Nome e CNPI/CPF) <b>não poderão ser alteradas</b> no momento da co | ontratação.       |
| -0                                                |                                                                             |                   |
| É estrangeira?*                                   |                                                                             |                   |
| 🔘 Sim 🔘 Não                                       |                                                                             | <b>—</b> 2        |
| Nome / Razão Social *                             | CPF / CNPJ *                                                                | Qtd de Contas * ③ |
| xxxxxxxxxxxxxx                                    | 11.234.567/0001-00                                                          | 1                 |
|                                                   |                                                                             |                   |
| <ul> <li>Adicionar parte</li> </ul>               |                                                                             |                   |
| Adicionar parte                                   |                                                                             |                   |

### A Parte B não possuirá conta Escrow, uma vez que a titularidade é da Parte A:

| $\leftarrow$ $\rightarrow$ $\mathbb{C}$ $\textcircled{a}$ https://santander-simulador.toroescrow.co | m.br/cadastro                     | A* 16 G 1 12 🕲 …    |
|----------------------------------------------------------------------------------------------------|-----------------------------------|---------------------|
| Nome / Razão Social *                                                                               | CPF / CNPJ •                      | Qtd de Contas* ③    |
| Rafael                                                                                              | 123.456.789-00                    | 1 ×                 |
|                                                                                                    |                                   |                     |
| -0                                                                                                  |                                   |                     |
| Parte B                                                                                             |                                   |                     |
| É estrangeira? *                                                                                    |                                   |                     |
| 🔾 Sim 🔘 Não                                                                                         |                                   | <u> </u>            |
| Nome / Razão Social *                                                                               | CPF / CNPJ *                      | Qtd de Contas * 💿   |
| FIDIC                                                                                               | 11.212.332/4345-54                | 0 ×                 |
|                                                                                                    | O documento digitado não é válido |                     |
| O Adicionar parte                                                                                   |                                   |                     |
|                                                                                                    |                                   |                     |
|                                                                                                    |                                   |                     |
| <ul> <li>Tipo do contrato</li> </ul>                                                                |                                   | PASSO 2 DE 3 🕚      |
|                                                                                                    |                                   | Weber Configuration |
|                                                                                                    |                                   | voitar Contirmação  |

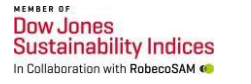

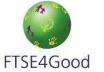

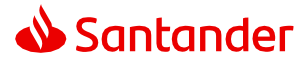

A segunda informação solicitada é o **"Tipo do contrato".** Selecione o **"Tipo de Operação"**. Para exemplificar a jornada, foi selecionada a Operação **"FIDC".** Após selecionada, descreva o objeto da operação (um breve resumo sobre a relação que originou a necessidade da abertura de uma Conta Escrow):

| Adicione as informações sobre o seu contrato:<br>tembre-se: As informações "Tipo de Operação" e "Permite Investimentos", não poderão ser alteradas no momento da contratação.      Tipo de Operação"     FIDC     Fusões ou aquisições     Garantia a terceiros     Banco de fomento     Conta de passagem     Operações com cessão de recebiveis (Debentures, C.,     FIDC     Fusões ou cessão de recebiveis (Debentures, C.,     FIDC     Dejeto do Contrato de Depósito *     Descreva qual o objeto do seu contrato Escrow | ^ Tipo do contrato                                                                                                    | PASSO 2 DE 3 🥚 |
|----------------------------------------------------------------------------------------------------|----------------------------------------------------------------------------------------------------|----------------|
| Cembre-se: As informações "Tipo de Operação" e "Permite Investimentos", não poderão ser alteradas no momento da contratação.   Tipo de Operação *   FIDC   Fusões ou aquisições   Garantia a terceiros   Banco de fomento   Conta de passagem   Operações com cessão de recebiveis (Debentures, C., FIDC   Dipleto do Contrato de Depósito * Descreva qual o objeto do seu contrato Escrow                                                                                                    | Adicione as informações sobre o seu contrato:                                                                                                    |                |
| Tipo de Operação *  FIDC  Fusões ou aquisições Garantia a terceiros Banco de fomento Conta de passagem V Operações com cessão de recebiveis (Debentures, C FIDC  Disjeto do Contrato de Depósito * Descreva qual o objeto do seu contrato Escrow                                                                                                    | O Lembre-se: As informações "Tipo de Operação" e "Permite Investimentos", não poderão ser alteradas no momento da contratação.                                                                                                    |                |
|                                                                                                    | Tipo de Operação *       FIDC       Fusões ou aquisições       Garantia a terceiros       Banco de fomento       Conta de passagem       Operações com cessão de recebiveis (Debentures, C       FIDC       Objeto do Contrato de Depósito *       Descreva qual o objeto do seu contrato Escrow |                |

O próximo passo será informar um Resumo da Operação e se há ou não interesse na aplicação dos recursos em produtos de investimento. Caso positivo, informar qual o valor estimado a ser aplicado.

**Observação:** Nos casos em que não há interesse na aplicação dos recursos bastará selecionar a opção **"Não"** e indicar **"0,00"** no campo Saldo em Conta:

| pescreva sobre o resumo da operação do   | o seu contrato E | scrow            |  |                |
|------------------------------------------|------------------|------------------|--|----------------|
|                                          |                  |                  |  |                |
| Permite Investimentos?*                  |                  | Saldo em Conta * |  |                |
| Não                                      |                  | R\$ 0,00         |  |                |
|                                          |                  |                  |  |                |
| <ul> <li>Vigência do contrato</li> </ul> |                  |                  |  | PASSO 3 DE 3 🌗 |
|                                          |                  |                  |  |                |

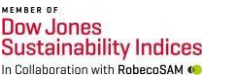

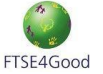

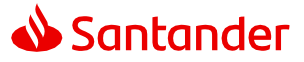

### "Vigência do contrato"

Na sequência será necessário definir a vigência do contrato de Escrow, indicando a data de início e seu vencimento. Neste ponto é importante destacar que a parametrização das datas não impede que o contrato tenha sua vigência prorrogada caso haja interesse das partes:

| Defina a previsão de início e vencimento do | seu contrato Escrow:                                             |  |
|---------------------------------------------|------------------------------------------------------------------|--|
| ① Lembre-se: As informações abaixo, não po  | derão ser alteradas no momento da contratação.                   |  |
|                                             |                                                                  |  |
| Selecione a data de início                  | Data de vencimento -       Image: Selecione a data de vencimento |  |
|                                             |                                                                  |  |
|                                             |                                                                  |  |
|                                             |                                                                  |  |
|                                             |                                                                  |  |

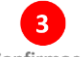

### Confirmação

### Etapa de confirmação:

Após o preenchimento de todos os campos elencados anteriormente, o portal solicitará a validação dos dados preenchidos e posterior confirmação através da opção **"Confirmar"**:

| $\leftarrow$ $\rightarrow$ C $\bigcirc$ https://santander-simulador.toroescrow.com.br/cadastro                                                                                                    | A" to            | 3 €      | •  |   |
|----------------------------------------------------------------------------------------------------|------------------|----------|----|---|
| Santander   Simulador Escrow                                                                                                    |                  | () Sair  | Î  | * |
| Dados pessoais Dados Confirmação operacionais                                                                                                    |                  |          |    |   |
| Importante frisar que a referida análise poderá ensejar na recusa da operação pelo BANCO SANTANDER (BRASIL) S.A. caso haja algum empecilho que in contrato, seja por questões legais e/ou operacionais. | viabilize a exec | ução do  |    |   |
| Confirmação                                                                                                    |                  |          |    |   |
| Verifique os dados abaixo antes de prosseguir com a simulação.                                                                                                    |                  |          |    |   |
| Dados pessoais                                                                                                    |                  | 🖉 Editar |    |   |
|                                                                                                    | Voltar           | Confirm  | ar |   |

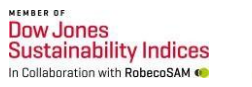

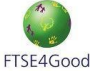

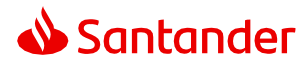

Concluído o cadastro, o sistema enviará um código de confirmação para o e-mail cadastrado, o qual deverá ser inserido na tela de solicitação, conforme exemplo abaixo:

|                                                                                                    | Código                                                                                                    | х |                 |                       |         |    |  |
|----------------------------------------------------------------------------------------------------|----------------------------------------------------------------------------------------------------|---|-----------------|-----------------------|---------|----|--|
|                                                                                                    | Enviamos um código de 6 dígitos para o e-mail<br>cliente@cliente.com.br<br>para confirmar sua autenticidade. |   |                 |                       |         |    |  |
| Importante frisar que a referida análise poderá el contrato, seja por questões legais e/ou operacion |                                                                                                    |   | um empecilho qu | ie inviabilize a exec | ução do |    |  |
| Confirmação                                                                                          | > Confirmar                                                                                                  |   |                 |                       |         |    |  |
| Verifique os dados abaixo antes de prosse                                                            | Não recebeu o código?<br>Clique aqui para reenviar o código                                                  |   |                 |                       |         |    |  |
| Dados pessoais                                                                                       |                                                                                                    |   |                 |                       | 🖉 Edit  | ar |  |

Com a inclusão do código será disponibilizado o resumo da simulação, com os cálculos do Valor de Estruturação, Valor Mensal por conta e Valor de Aditivo, personalizados de acordo com as informações preenchidas na proposta. Também haverá a opção de download em formato PDF:

| Dountainach pointaidoir Eoc |                                     |                                                    |  | Ĩ |  |
|-----------------------------|-------------------------------------|----------------------------------------------------|--|---|--|
| Ø                           | ) Sua simulação está pronta         |                                                    |  |   |  |
|                             | As condições contratuais serão subn | netidas a análise do BANCO SANTANDER (BRASIL) S.A. |  |   |  |
|                             | Em breve voce recebera um e-mail o  | iom o resultado da analise.                        |  |   |  |
|                             |                                     |                                                    |  |   |  |
|                             | Resultado                           |                                                    |  |   |  |
|                             | Proposta Escrow Account             |                                                    |  |   |  |
|                             | Operação                            | Valor de estruturação                              |  |   |  |
|                             | FIDC                                | R\$ X.XXX,00                                       |  |   |  |
|                             | Valor mensal (por conta)            | Valor de aditivo                                   |  |   |  |
|                             | R\$ X.XXX,00                        | R\$ X.XXX,00                                       |  |   |  |
|                             | Objeto                              |                                                    |  |   |  |
|                             | FIDC                                |                                                    |  |   |  |
|                             |                                     |                                                    |  |   |  |

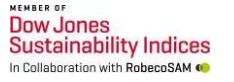

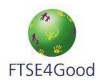

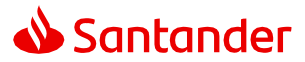

Para desbloquear o documento da proposta será necessário informar os **04 últimos dígitos** do telefone cadastrado:

| Santander   Simulador Escrow |                                                                                                    | () Sair |
|------------------------------|----------------------------------------------------------------------------------------------------|---------|
| Sua s<br>As con<br>Em bre    | Senha de desbloqueio da proposta X                                                                                                    |         |
| Res<br>Pro;<br>Oper          | Sua proposta foi enviada por e-mail. Para sua segurança, ao abrir o<br>documento, será solicitado uma senha para desbloquear o PDF.<br>A senha são os <b>4 últimos números</b> do seu telefone cadastrado na<br>simulação:<br><b>1234</b> |         |
| FIDC<br>Vato<br>RS Sit       | Entendi!                                                                                                    |         |
| Objet<br>FIDC                | o                                                                                                    |         |

**Importante!** Os valores da Proposta Comercial são indicativos, podendo ser revisados pelo Banco, caso ocorram alterações no escopo da solução a ser implementada.

Uma vez desbloqueado será exibido o documento com as condições para a abertura da conta Escrow:

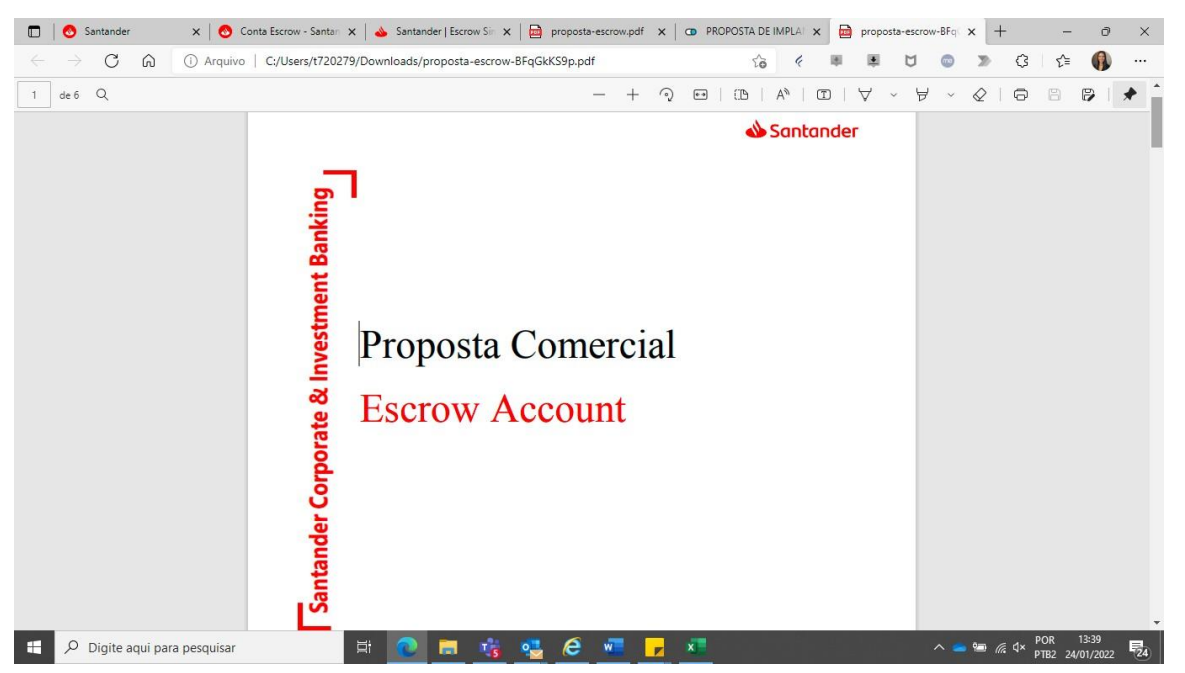

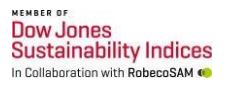

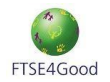

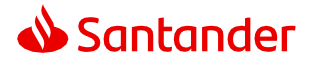

Nesta etapa o Banco irá avaliar as informações fornecidas na Simulação e entrará em contato via e-mail e/ou pelo Simulador. Após essa análise, caso você concorde com as condições simuladas, você conseguirá incluir informações adicionais para emissão do contrato e abertura da Conta Escrow.

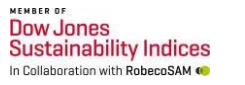

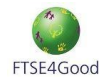

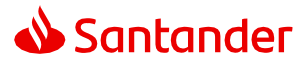

### Acompanhamento e Inclusão de Informações

Para acompanhar o status da sua proposta e prosseguir com a contratação, basta acessar o link <u>www.santander.com.br/conta-escrow/simulacao ou buscando por "Escrow" no site</u> <u>www.santander.com.br</u> e preencher com o e-mail cadastrado anteriormente, selecionando a opção **"Acompanhar Simulação":** 

| C A b https://santander-simulador.toroescrow.com.br/#xd_co_f=MzI2NGMzNzctY2UyNy00MTU1LTg1MWUtOGU5NGNIMGRiZjVk~ | A* 50 | ଓ ∣ ଝ | ۰۰                |
|----------------------------------------------------------------------------------------------------|-------|-------|-------------------|
| Santander   Simulador Escrow                                                                                   |       |       |                   |
|                                                                                                    |       | N.    |                   |
| ▲ Santander                                                                                                    |       |       | -                 |
| Simulador<br>Escrow Account                                                                                    |       |       |                   |
| O que você deseja fazer?                                                                                       | 1     |       |                   |
| Digite um e-mail válido *                                                                                      |       |       |                   |
| email@ <u>xxxxx.com.br</u>                                                                                     |       |       |                   |
| Começar simulação                                                                                              |       |       | - Jaco            |
| Acompanhar simulação                                                                                           |       |       |                   |
|                                                                                                    |       |       | Practice - Terror |

Um novo código será enviado para o e-mail cadastrado para o acesso as Simulações:

| → C බ ⊡ https://santander-simulador.t                                                                 | oroescrow.com.br/cadastro                                                                                           |   | A G G G 😫                                  |
|----------------------------------------------------------------------------------------------------|----------------------------------------------------------------------------------------------------|---|--------------------------------------------|
| Santander   Simulador Escrow                                                                          |                                                                                                    |   | ( <sup>1</sup> ) Sair                      |
|                                                                                                    | Código                                                                                                    | × |                                            |
| Importante frisar que a referida análise poderá en contrato, seja por questões legais e/ou operaciona | Enviamos um código de 6 dígitos para o e-mail<br><b>cliente@cliente.com.br</b><br>para confirmar sua autenticidade. |   | um empecilho que inviabilize a execução do |
| Confirmação                                                                                           | ▷ Confirmar<br>Não recebeu o códioo?                                                                                |   |                                            |
| Verifique os dados abaixo antes de prosseg<br>Dados pessoais                                          | Clique aqui para reenviar o código                                                                                  |   | 🖉 Editar                                   |
| 1                                                                                                    |                                                                                                    |   | Value Confirme                             |

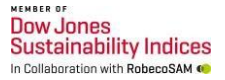

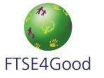

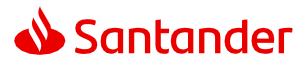

No menu "Simulações" após localizar a simulação clicar em "Preencher contrato":

| Acompanhame        | ento           |                      |                      |                      |                      |                    |
|--------------------|----------------|----------------------|----------------------|----------------------|----------------------|--------------------|
| 🖻 Simulações 🖹 Co  | ntratações     |                      |                      |                      |                      | Nova Simulação     |
| Cód. Simulação 🗸 🗸 | Pesquisar      |                      | Q                    | V                    | C Limpar Filtro      |                    |
| Data simulação ≑   | Cód. Simulação | Nome                 | Em representação de  | Tipo da Operação     | Data Expiração       | Ação               |
| 02/09/2022 15:23   | G2AQa6pTv 🗍    | Rafael Lopes Martins | Rafael Lopes Martins | FIDC                 | Expira em 30 dias :  | Preencher contrato |
| 02/05/2022 09:31   | CUtBJ\$Ccd 🗍   | Rafael L M           | Rafael L M           | Garantia a terceiros | Expirado em 01/06/ : | Não há ações       |
|                    |                |                      |                      |                      |                      | < 1 >              |
|                    |                |                      |                      |                      |                      |                    |

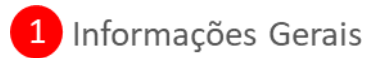

### 1.1 Revisão das Informações Básicas:

| 🗖   🟉 G6 - Work x   💩 Santander x   👁 PROPOSTA x                            | 🛛 💩 Home Nov 🗙 🛛 💩 Home Nov 🗙                     | │ 👁 PROPOST≓ 🗙 │ 📀 Santander                                    | 🗙 🛛 🕙 Conta Escr 🗙 🍐              | Santander X               |         | - 0 | × |
|-----------------------------------------------------------------------------|---------------------------------------------------|-----------------------------------------------------------------|-----------------------------------|---------------------------|---------|-----|---|
| $\leftarrow$ $\rightarrow$ C $\textcircled{a}$ $https://santander-simulado$ | r.toroescrow.com.br/contratacao/G2AQa             | 5pTv                                                            |                                   | Α <sup>%</sup> τ <b>ο</b> | G [↑    | ۲   |   |
| Santander   Simulador Escrow                                                |                                                   |                                                                 |                                   |                           | () Sair |     | Î |
| ← Nova Contratação                                                          |                                                   |                                                                 |                                   |                           |         |     |   |
| 1 Informações Gerais                                                        | As informações abaixo sã criarmos a minuta do com | o as mesmas informações inse<br>trato, revise as informações ab | ridas no momento do pedi<br>aixo: | ido de simulaçã           | o, para |     |   |
| (2) Partes do contrato                                                      | Tipo de Contrato                                  | Saldo médio 💿                                                   | Início da Operação                | 0                         |         |     |   |
| <ul> <li>Contas Escrow</li> </ul>                                           | FIDC                                              | R\$ 0,00                                                        | 05/09/2022                        |                           |         |     |   |
| 3 Investimento                                                              | Revise ou complete as in<br>Objeto do contrato ⑦  | formações:                                                      |                                   |                           |         |     |   |
|                                                                             |                                                   |                                                                 |                                   |                           | Próxi   | mo  |   |

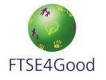

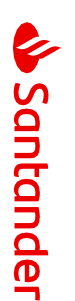

# 1.2 Detalhamento das informações das Partes do contrato:

| Dados da parte<br>E estrangeiro?<br>Não<br>Nimeros<br>Enderego*<br>Cidade*<br>Adicionar outro e -mall<br>✓ Parte B<br>Nimeros<br>Nimeros<br>Nimeros<br>Nimeros<br>Nimeros<br>Cinque presente (opcional)<br>Estados<br>Estados<br>Cidades<br>Mimeros<br>Cidades<br>Adicionar outro e -mall<br>Mimeros<br>Cidades<br>Adicionar outro e -mall | 6 Encerramento do contrato                                      |
|----------------------------------------------------------------------------------------------------|-----------------------------------------------------------------|
| Dados da parte<br>E estangeiro? Nome completo / Razão Social CPF / CNP<br>Não Rafael Lopes Martins<br>CEP*<br>Findereço* Número* Complemento (opcional)<br>Endereço* Estado* Pais*<br>Cidade* Estado* Pais*                                                                                                    | 6 Encerramento do contrato                                      |
| Dados da parte<br>E estrangeiro? Nome completo / Razão Social CPF / CNP<br>Não Rafael Lopes Martins<br>CEP*<br>Findereço* Número* Complemento (opcional)<br>Endereço * Estado* País*                                                                                                    | 6 Instrução<br>Encerramento do contrato                         |
| Dados da parte<br>É estrangeiro? Nome completo / Razão Social CPF / CNP<br>Não Rafael Lopes Martins CPF / CNP<br>Não CEP Adicionais<br>CEP * Número CEP do endereço<br>Endereço Número Complemento (opcional)<br>Cidade * Estado País *                                                                                                    | 6 Encerramento do contrato                                      |
| Dados da parte<br>E estrangeiro? Nome completo / Razão Social CPF / CNP<br>Não Rafael Lopes Martins CPF / CNP<br>Não CEP *<br>Informações Adicionais<br>CEP *<br>Informações Martino CEP do endereço<br>Indereço Número Complemento (opcional)                                                                                             | 6 Encerramento do contrato                                      |
| Dados da parte<br>E estrangeiro? Nome completo / Razão Social CPF / CNP<br>Não Rafael Lopes Martins<br>CEP*<br>CEP*<br>Minor CP do endereo<br>Número* Complemento foncional                                                                                                    | <ul> <li>Instrução</li> <li>Encerramento do contrato</li> </ul> |
| Dados da parte<br>É estrangeiro? Nome completo / Razão Sociat CPF / CNPJ<br>Não Rafael Lopes Martins<br>Informações Adicionais<br>CEP*                                                                                                    | 5 Instrução                                                     |
| Dados da parte<br>É estrangeiro? Nome completo / Razão Sociat CPF / CNPJ<br>Não Rafaet Lopes Martins Informações Adicionais                                                                                                    |                                                                 |
| Dados da parte<br>É estrangeiro? Nome completo / Razão Social CPF / CNPJ<br>Não Rafael Lopes Martins                                                                                                    | 4 Conta destino (Beneficiários)                                 |
| Dados da parte                                                                                                    | (3) Investimento                                                |
|                                                                                                    | X Contas Escrow                                                 |
| · Date A                                                                                                    |                                                                 |
|                                                                                                    | <ul> <li>Partes do contrato</li> </ul>                          |
| Quantidade: 2 partes cadastradas                                                                                                    |                                                                 |
| As informações abaixo são as mesmas informações inseridas no momento do pedido de simulação, par<br>criarmos a minuta do contrato, complete as informações abaixo:                                                                                                    | Informações Básicas                                             |
| Partes do contrato ®                                                                                                    | 1 Informações Gerais                                            |

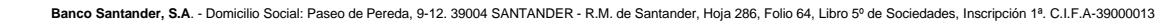

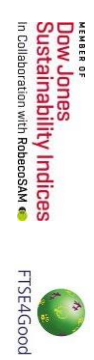

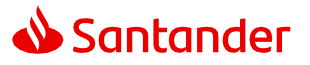

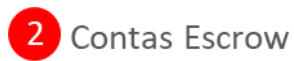

### 2.1 Finalidade das Contas Escrow

Clicar em **"Definir"** e atribua um nome para a sua Conta. Com isso você conseguirá localizá-la com maior facilidade no Portal:

| $\leftarrow$ $\rightarrow$ C $\bigcirc$ https://santander-simulador.toroescrow.com.br/contratacao/G2AQa6pTv | A | ٢ô     | 3 | £∕≡    |    |    |
|----------------------------------------------------------------------------------------------------|---|--------|---|--------|----|----|
| Santander   Simulador Escrow                                                                                |   |        | ( | ) Sair |    |    |
| <ul> <li>← Nova Contratação</li> </ul>                                                                      |   |        |   |        |    |    |
| X Informações Gerais Defina as finalidades das Contas Escrow                                                |   |        |   |        |    | l  |
| 2 Contas Escrow                                                                                             |   |        |   |        |    | L  |
| Finalidades das contas                                                                                      |   |        |   |        |    | I. |
| 2 Pagamento de comissões                                                                                    |   |        |   |        |    |    |
| 3 Investimento                                                                                              |   |        |   |        |    |    |
|                                                                                                    | Ņ | /oltar |   | Próxin | no |    |

### 2.2 Pagamento das Comissões

Selecionar qual das Partes efetuará o pagamento da mensalidade e informar os dados de Agência e Conta Corrente para o débito das tarifas de manutenção da conta Escrow:

| X Informações Gerais              | Pagamento das cor                          | nissões                                    |                      |            |    |  |
|-----------------------------------|--------------------------------------------|--------------------------------------------|----------------------|------------|----|--|
| 2 Contas Escrow                   | Informe qual conta será resp               | onsável pelo pagamento de <b>Mensalio</b>  | dade, Aditamento e E | struturaçã | 0. |  |
| Finalidades das contas            | Conta pagadora:<br>Informações sobre cobra | nça de comissões, <mark>clique aqui</mark> |                      |            |    |  |
| 2 Pagamento de comissões          | Selecione a parte *                        |                                            |                      |            |    |  |
| 3 Investimento                    |                                            |                                            |                      |            |    |  |
| () Conta destino (Beneficiários)  | 033 - BANCO SANTANI                        | DER (BRASIL) S.A.                          |                      |            |    |  |
| (4) Conta acisario (Benenetarios) | Agência *                                  | Número da conta *                          |                      |            |    |  |
| 5 Instrução                       | Digite a agéncia                           | Digite a conta                             |                      |            |    |  |

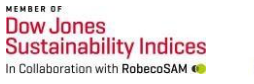

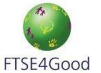

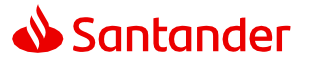

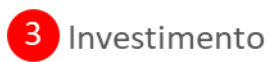

### Caso possua, selecionar a opção desejada:

| <ul> <li>Nova Contratação</li> </ul> |                                                                                                    |
|--------------------------------------|----------------------------------------------------------------------------------------------------|
|                                      |                                                                                                    |
| X Informações Gerais                 | Investimento                                                                                                  |
|                                      | Selecione os produtos que deseja incluir no contrato Escrow.                                                  |
| X Contas Escrow                      |                                                                                                    |
|                                      | Renda Fixa Fundo de Investimentos                                                                             |
| 3 Investimento                       |                                                                                                    |
|                                      | Pesquisar por um produto Q                                                                                    |
| (4) Conta destino (Beneficiários)    |                                                                                                    |
|                                      | Tino A Emissor A Tava Indevador Prazo Postate                                                                 |
| 5 Instrução                          |                                                                                                    |
|                                      | CDB POS         BANCO SANTANDER (BRASIL) S.A.         95.00%         DI         21/05/2025         07/06/2022 |
| 6 Encerramento do contrato           | 4                                                                                                    |
|                                      |                                                                                                    |
|                                      |                                                                                                    |

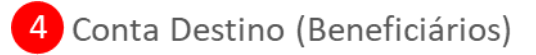

Neste campo deverão ser indicadas as contas beneficiárias receptoras dos recursos que transitarão na Escrow.

**Observação**: Este campo aceita a indicação de contas de outras instituições financeiras:

| X Informações Gerais            | Conta destino (Beneficiários)                                | )          |                   |   |  |
|---------------------------------|--------------------------------------------------------------|------------|-------------------|---|--|
| X Contas Escrow                 | Possui beneficiários? * <ul> <li>Sim</li> <li>Não</li> </ul> |            |                   |   |  |
| Investimento                    |                                                              |            |                   |   |  |
| 4 Conta destino (Beneficiários) | CPF / CNPJ *                                                 |            |                   |   |  |
| 5 Instrução                     | Nome Completo / Razão Social *                               | Tipo de co | nta *             | ~ |  |
| 6 Encerramento do contrato      | Banco *                                                      | Agência *  | Número da conta * |   |  |
|                                 | Adicionar                                                    |            |                   |   |  |

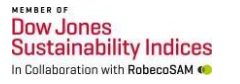

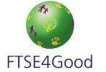

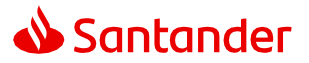

# 5 Instrução

As regras de movimentação e/ou investimentos dos recursos que transitarão pela Escrow serão parametrizadas mediante a indicação da dinâmica a ser utilizada: **i) aprovações isoladas** (apenas uma das partes contratuais terá o poder para movimentar e/ou investir) ou **ii) em conjunto** (onde duas ou mais partes deverão inserir no sistema as solicitações de movimentação e/ou investimentos).

### 5.1 Instrução de Investimento

| $\leftarrow$ $\rightarrow$ $\mathbb{C}$ $\textcircled{a}$ $\textcircled{b}$ https://santander-simulador.t | oroescrow.com.br/contratacao/Xrs8HAaUC                                     | A <sup>%</sup> ۲ <b>۵</b> | G | לב     |   |     |
|----------------------------------------------------------------------------------------------------|----------------------------------------------------------------------------|---------------------------|---|--------|---|-----|
| ← Nova Contratação                                                                                        |                                                                            |                           |   |        |   | • • |
| 2 Contas Escrow                                                                                           | Instrução de investimento                                                  |                           |   |        |   | I   |
| 3 Investimento                                                                                            | Configure como deve funcionar a Instrução de Investimento da conta Escrow. |                           |   |        |   | l   |
| Conta destino (Beneficiários)                                                                             | Dinàmica de instrução das partes *                                         |                           |   |        |   | l   |
| 5 Instrução                                                                                               |                                                                            |                           |   |        |   | l   |
| 1 de investimento                                                                                         |                                                                            |                           |   |        |   | l   |
| (2) de movimentação                                                                                       |                                                                            |                           |   |        |   |     |
|                                                                                                    |                                                                            | Voltar                    | P | róximo | • |     |

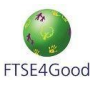

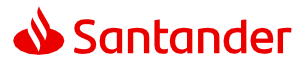

### 5.2 Instrução de Movimentação

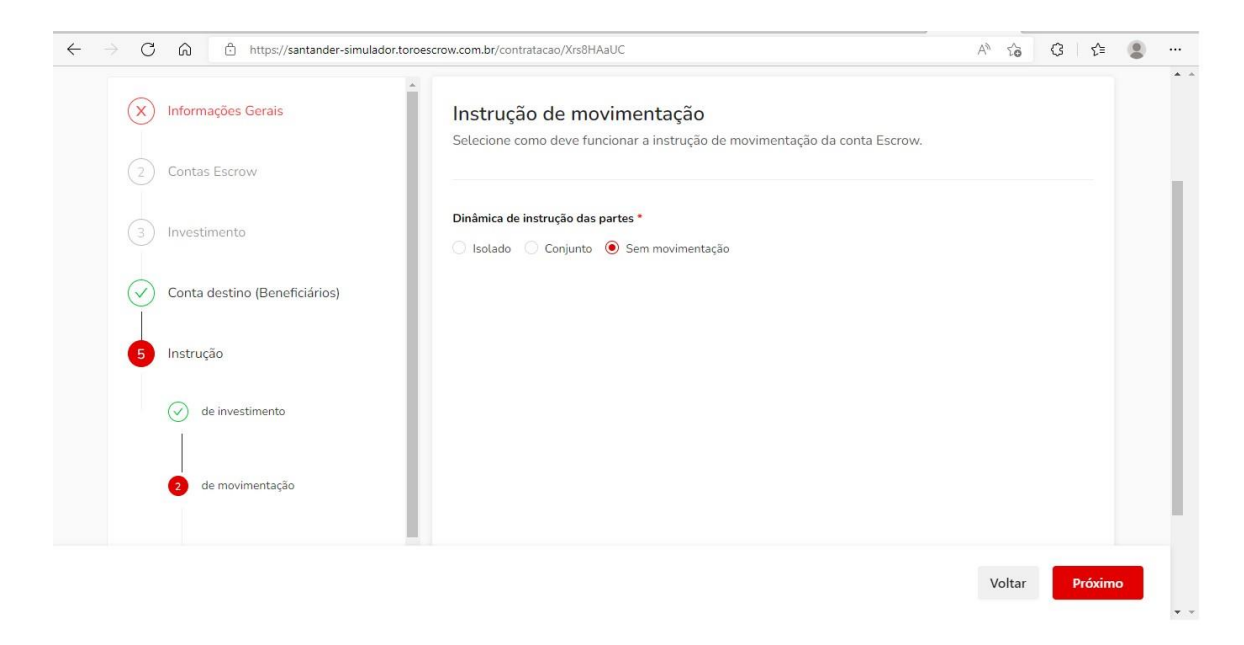

### 5.3 Pessoas autorizadas

O sistema solicitará a indicação das pessoas autorizadas a acessar o Portal para consulta das informações e/ou realização de instruções:

|                               | toroescrow.com.br/contratacao/Xrs8HAaUC        | A                                                    | n 10   | 3   ☆   | 8 |   |
|-------------------------------|------------------------------------------------|------------------------------------------------------|--------|---------|---|---|
| Santander   Simulador Escrow  |                                                |                                                      |        | () Sair |   | ١ |
| ← Nova Contratação            |                                                |                                                      |        |         |   |   |
| X Informações Gerais          | Pessoas autorizadas                            | anna an martal Farrau É annanária salasia            |        |         |   |   |
| 2 Contas Escrow               | um perfil master para cada parte do contrat    | acesso ao portal escrow. E necessario selecio<br>.o. | mar    |         |   |   |
| (3) Investimento              | Parte *                                        | Regra instrução *                                    |        |         |   | ļ |
| Conta destino (Beneficiários) | Parte A - Rafael 🗸 🗸                           | Individualmente                                      | $\sim$ |         |   |   |
|                               | (i) Você precisa inserir pelo menos 1 pessoa a | utorizada.                                           |        |         |   |   |
|                               |                                                | utorizada com perfil Master Administrativo           |        |         |   |   |
| 5 Instrução                   | Voce precisa inserir peto menos 1 pessoa a     |                                                      |        |         |   |   |

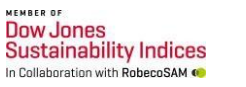

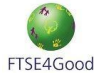

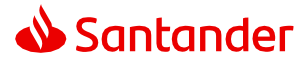

Neste passo é necessário atribuir a cada pessoa um perfil através do qual o Portal disponibilizará apenas o acesso a informações ou permitirá também a inclusão de Instruções. Importante destacar que o **Perfil Master** possui o poder de inclusão de usuários novos, o **Perfil de Instrução** aprova as transações, mas não cria usuários e o **Perfil Consulta** apenas consulta as movimentações e extratos:

| 5 Instrução         | <ul> <li>Você precisa inserir pelo menos 1 pes</li> </ul> | soa autorizada com perfil Master Administrativo |   |      |  |
|---------------------|-----------------------------------------------------------|-------------------------------------------------|---|------|--|
|                     | Documento *                                               | CPF *                                           |   |      |  |
| de investimento     | CPF                                                       | v 123.456.789-00                                |   |      |  |
| () de maximentação  | Nome *                                                    |                                                 |   |      |  |
| U de novimentação   | Rafael Lopes Martins                                      |                                                 |   |      |  |
| nessoas autorizadas | Email *                                                   | Perfil de usuário * 💿                           |   |      |  |
|                     | rafamartins@santander.com.br                              | Master Administrativo                           | ~ |      |  |
|                     |                                                           | Master Administrativo                           |   |      |  |
|                     | Adicionar                                                 | Instrução                                       |   |      |  |
|                     |                                                           | Consulta                                        |   |      |  |
|                     |                                                           |                                                 |   |      |  |
|                     |                                                           |                                                 |   |      |  |
|                     |                                                           |                                                 |   |      |  |
|                     |                                                           |                                                 |   | 7.92 |  |
|                     |                                                           |                                                 |   |      |  |

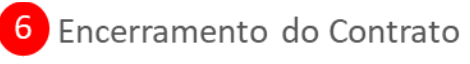

Confirmar a data incluída no preenchimento da proposta. Caso haja definição de destino do montante remanescente na conta na data de encerramento do contrato, informar os dados para crédito.

Na sequência clicar no botão "Finalizar" e aguardar o retorno:

| C 🗟 https://santander-simulac        | or.toroescrow.com.br/contratacao/Xrs8HAaUC                   | A® £                     | G C≐        |  |
|--------------------------------------|--------------------------------------------------------------|--------------------------|-------------|--|
| <ul> <li>Nova Contratação</li> </ul> |                                                              |                          |             |  |
| X Informações Gerais                 | Encerramento do contrato                                     | ma quantia na Conta Escr | ow ao final |  |
| 2 Contas Escrow                      | do contrato.<br>Prazo de encerramento do contrato *          |                          |             |  |
| 3 Investimento                       |                                                              |                          |             |  |
| Conta destino (Beneficiários)        | Há definição de destino para o montante restante na conta? * |                          |             |  |
| Instrução                            |                                                              |                          |             |  |
| 6 Encerramento do contrato           |                                                              |                          |             |  |
|                                      | v                                                            |                          | _           |  |

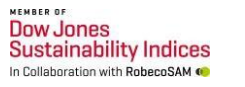

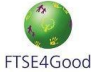

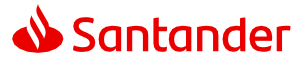

Após finalizar, você deve aguardar a validação do Santander. É possível verificar o status do Contrato no simulador através do menu **"Acompanhamento"**. No menu **"Contratações"**:

| 1                  |                    |                |                      |                      |                  |   |              | . Name and |     |
|--------------------|--------------------|----------------|----------------------|----------------------|------------------|---|--------------|------------|-----|
| 📣 Santander        | Simulador Escrow   | /              |                      |                      |                  |   |              | () Si      | air |
| Acompanhame        | ento               |                |                      |                      |                  |   |              |            |     |
|                    |                    |                |                      |                      |                  |   | (+) Nova     | Simulação  |     |
| 🏛 Simulações 🖹 Cor | tratações          |                |                      |                      |                  |   |              |            | -   |
| Cód. Simulação 🗸 🗸 | Pesquisar          |                | Q Tipo               | ×                    | C Limpar Filtro  |   |              |            |     |
| Data simulação ‡   | Data contratação ≑ | Cód. Simulação | Nome                 | Em representação de  | Tipo da operação |   | Ação         |            |     |
| 09/09/2022 09:16   | 12/09/2022 14:01   | Xrs8HAaUC 🗍    | Rafael Lopes Martins | Rafael Lopes Martins | FIDC             | : | ② Analisar p | roposta    |     |
| 02/09/2022 15:23   | 02/09/2022 15:42   | G2AQa6pTv 🗍    | Rafael Lopes Martins | Rafael Lopes Martins | FIDC             | 1 | O Analisar p | roposta    |     |
|                    |                    |                |                      |                      |                  |   | <            | 1 >        |     |
|                    |                    |                |                      |                      |                  |   |              |            |     |

Após a aprovação da área Comercial Especializada do Santander, será encaminhado um e-mail notificando que o a opção "**Analisar proposta**" ficará ativa:

|                  |                    | 20             |                      |                      |                  |   |                   | कः जन्म |
|------------------|--------------------|----------------|----------------------|----------------------|------------------|---|-------------------|---------|
| Acompanham       | ento               |                |                      |                      |                  |   |                   |         |
| 🏛 Simulações 📴 G | ontratações        |                |                      |                      |                  |   | 💮 Nova Simu       | lação   |
|                  |                    |                |                      |                      | 0.11             |   |                   |         |
| Cou, simulação V | resquirar          |                | Tipo                 |                      | C Limpar Filtro  |   |                   |         |
| Data simulação 🗘 | Data contratação 🗘 | Cód. Simulação | Nome                 | Em representação de  | Tipo da operação |   | Ação              |         |
| 09/09/2022 09:16 | 12/09/2022 14:01   | Xrs8HAaUC 🕽    | Rafael Lopes Martins | Rafael Lopes Martins | FIDC             | I | Analisar propos   | ta      |
| 02/09/2022 15:23 | 02/09/2022 15:42   | G2AQa6pTv 🕽    | Rafael Lopes Martins | Rafael Lopes Martins | FIDC             | 1 | Ø Analisar propos | ta      |
|                  |                    |                |                      |                      |                  |   | 2 1               |         |

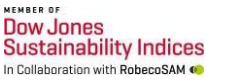

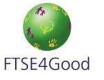

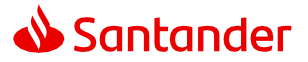

A minuta estará disponível após clicar na opção de "Analisar proposta":

| 🔲 📔 🧔 G6 - Wol 🗙 🛛 💩 Santandi 🗙 🛛 💩 Home N 🗙 🛛 🔕 SailPoint 🗴                             | A Home N 🗙 🛛 🖻 Capacita 🗙 🛛 👁 PROPOS 🗙 🖉 👁 PROPOS 🗙                                                                                                    | \delta Conta E: 🗙 💩 Santand 🗙 🕂 | - 0 ×                 | ţ |
|------------------------------------------------------------------------------------------|----------------------------------------------------------------------------------------------------|---------------------------------|-----------------------|---|
| $\leftarrow$ $\rightarrow$ $C$ $\textcircled{a}$ https://santander-simulador.toroescrow. | com.br/proposta/Xrs8HAaUC                                                                                                    | A" 20 4                         | 3   ℃= 😩 …            |   |
| <b>ல Santander</b>   Simulador Escrow                                                    |                                                                                                    |                                 | ( <sup>1</sup> ) Sair | • |
| $\leftarrow$ Análise de proposta                                                         |                                                                                                    |                                 |                       |   |
|                                                                                          |                                                                                                    |                                 |                       |   |
| Q C Q                                                                                    | < Page 1/21 >                                                                                                    | 0 C C                           |                       |   |
|                                                                                          | dos Santos, Jardim Brasil (Zona Norta), no. 1409, 53o Paulo, 53o Paulo, CEP 02234-001.                                                                                                    |                                 | <b>^</b>              |   |
|                                                                                          | BANCO DEPOSITÁRIO                                                                                                    |                                 |                       |   |
|                                                                                          | BANCO SANTANDER (BASIL) S.A., Inscrito no CHIP/ME sob o no. 80.400.888/0001-42,<br>com sede na An. Presidente juscelino Kubitschel, no. 1041 e 1338, Bioco A, Vila Olimpia,<br>São Faulo, SP, CEP OESABOTI. |                                 |                       |   |
|                                                                                          | CONTA(5) DE DEPÓSITO                                                                                                    |                                 |                       |   |
|                                                                                          | FINALIDADE: aplicação financeira                                                                                                    |                                 |                       |   |
|                                                                                          | TITULAR: Rafael                                                                                                    |                                 |                       |   |
|                                                                                          | BANCO: BANCO SANTANDER (BRASIL) S.A. (033)                                                                                                    |                                 |                       |   |
|                                                                                          | AGÊNCIA: N/A                                                                                                    |                                 |                       |   |
|                                                                                          | CONTA COMPANIE NOA                                                                                                    |                                 |                       |   |
|                                                                                          | NOTIFICAÇÕES E COMUNICAÇÕES                                                                                                    |                                 |                       |   |
|                                                                                          | ANEXO I LISTA DE PESSOAS AUTORIZADAS - Parte A                                                                                                    |                                 |                       |   |
|                                                                                          | BANCO DEPOSITÁRIO                                                                                                    |                                 |                       | 1 |
|                                                                                          | Att. SALA SERVIÇOS FIDUCIÁRIOS - ESCROW                                                                                                    |                                 |                       |   |
|                                                                                          | 1/21                                                                                                    |                                 | Principale - Terros   |   |

Após a leitura e certificação das informações, selecionar a declaração de leitura e na sequência "**Aprovar**".

*Caso constate alguma informação incorreta recuse a proposta e a equipe de atendimento entrará em contato.* 

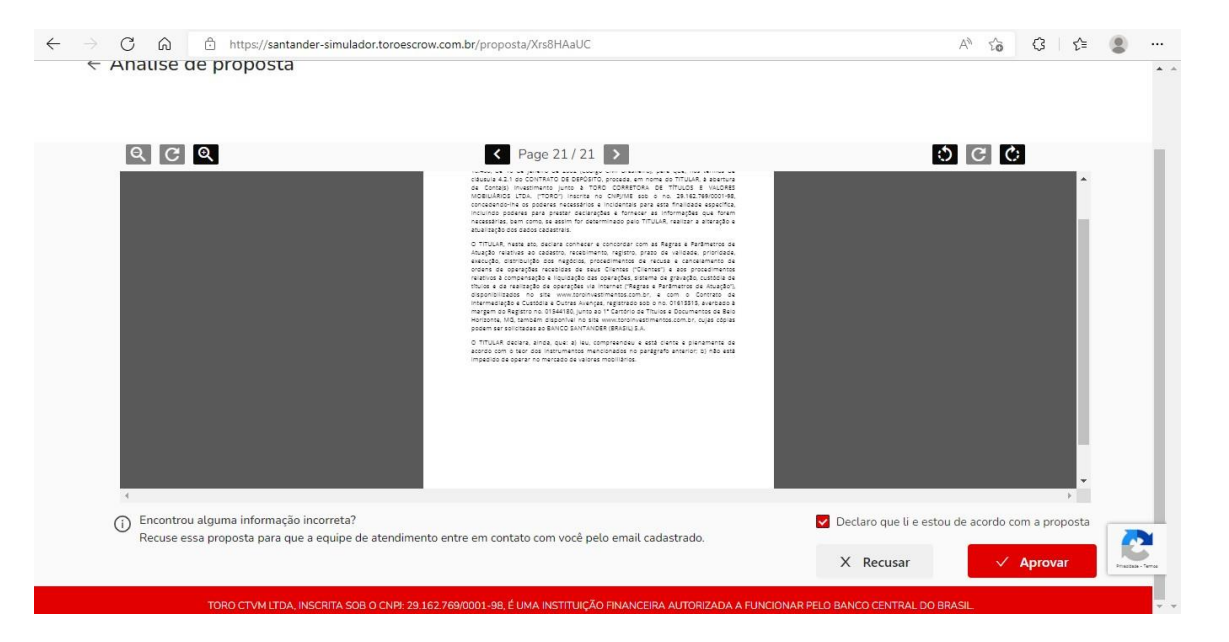

Após a aprovação a área comercial entrará em contato, via e-mail cadastrado, para formalizar os próximos passos, solicitar a documentação necessária para efetivar a

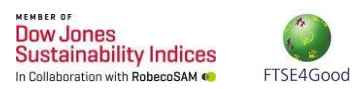

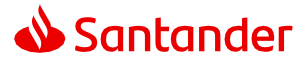

contratação, realizar a assinatura do contrato de todas as Partes e realizar a abertura da(as) conta(as).

### Documentações Necessárias

Abaixo o checklist:

- **Constituição pessoa jurídica:** Contrato social consolidado (LTDA)/ Estatuto Social (SA) consolidado/ Requerimento de Empresário (EI);
- Documento de comprovação de poderes: Atas de eleição dos atuais membros do Conselho de Administração (se houver) e da Diretoria para Sociedades Anônimas ou atos societários que indiquem os administradores, se não indicados no contrato social para Sociedades Limitadas, todos devidamente registradas perante a Junta Comercial, Cartório ou órgão competente. Caso a sociedade seja representada por procurador, além da documentação societária, enviar a procuração vigente;
- Balanço patrimonial: Cópia simples do Balanço Patrimonial do último exercício e comprovante de faturamento dos últimos 12 meses;
- Documento de identificação dos administradores e/ou procuradores: RG ou CNH;
- Documento dos sócios (beneficiário dos recursos): RG ou CNH;
- NECESSÁRIO CONFIRMAR SE TODOS OS SIGNATÁRIOS POSSUEM E-CPF PARA REALIZAÇÃO DA ASSINATURA DIGITAL. A PLATAFORMA PADRÃO QUE O SANTANDER UTILIZARÁ PARA ASSINATURA SERÁ A FEPWEB.

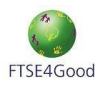

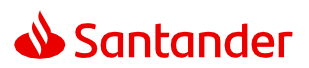

## **Contatos Comerciais**

| Área                     | Contatos                                                                                                    |                                                                                                    |
|--------------------------|----------------------------------------------------------------------------------------------------|----------------------------------------------------------------------------------------------------|
| Vendas<br>Estruturadas   | Gustavo Lazzarini Fondevila<br>Julia Virgolino Prados<br>Fabiana Alves Freire Consoline<br>Rafael Lopes Martins | gfondevila@santander.com.br<br>julia.prados@santander.com.br<br>fabiana.consoline@santander.com.br<br>rafamartins@santander.com.br                                                                |
|                          |                                                                                                    | Private direto<br>3003 7750 (capitais e regiões metropolitanas)<br>0800 723 7750 (demais localidades)<br>+55 11 3553 4156 (ligações no exterior)                                                  |
| Atendimento<br>Santander | Central                                                                                                    | <b>Central de atendimento empresarial</b><br>4004 2125 (capitais e regiões metropolitanas)<br>0800 726 2125 (demais localidades)<br>0800 723 5007 (pessoas com deficiência<br>auditiva e de fala) |

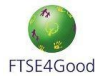